## **Page Parameters**

## To change Page Title, Meta Description, Keywords and Content Title

The available properties will depend on the template being used and the requirements for the page to render as desired.

To access the Page Parameters, navigate to the desired page.

1. Click on the Properties button.

| Co | ontent + Page | s ► /inde | x.pcf    |              |              |
|----|---------------|-----------|----------|--------------|--------------|
|    | Preview       | / Edit    | O Source | X Properties | (1) Versions |

2. Alter or add the necessary details and save the changes. Do not change the Author field.

| itle and Meta Tags |                                                                                                    |
|--------------------|----------------------------------------------------------------------------------------------------|
|                    |                                                                                                    |
| Title              | About USF   University of South Florida                                                                                                    |
| Description        | Founded in 1956, USF is a young and vibrant university located in<br>Tampa, Florida. Learn about history, careers, facts, traditions,<br>visiting campus and more. |
| Keywords           | University of South Florida, USF, global research university, public university, Tampa, Sarasota-Manatee, St. Petersburg, Bulls,                                   |
| Author             | University of South Florida                                                                                                    |
| Custom Settings    |                                                                                                    |
| Content Title      | Oveniew                                                                                                    |

- 3. Click Save.
- 4. From the Publish drop down menu, select which action is appropriate for your permission level/workflow (Publish, Schedule, Submit for Approval, etc.).

Examples of where this information will appear:

• **Title** – this is the word or phrase that appears on the tab in an Internet browser, at the top of an Internet browser window, and on an Internet search result page. For more information, please see the Search Engine Optimization section of the CMS User Guide.

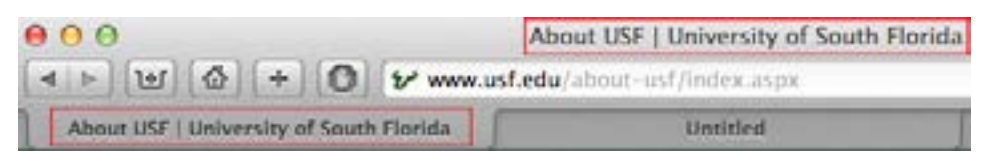

• **Description** – this is the text that can appear below the page title in the search results page. For more information, please see the Search Engine Optimization section of the CMS User Guide.

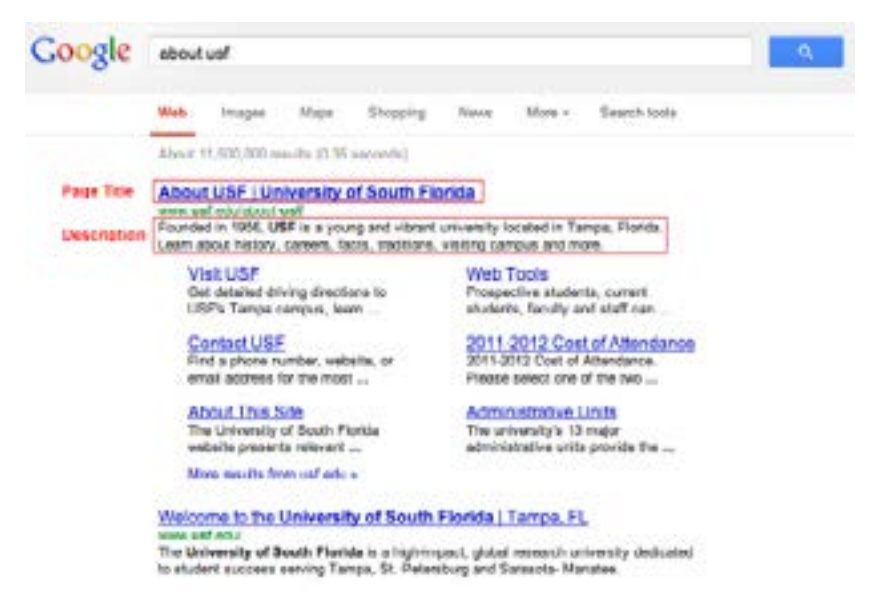

- **Keywords** while search engines do not use keywords any longer, we still recommend adding some in this area. This could be helpful for the CMS internal search functionality.
- Content Title this is the word or phrase that appears above the content on your secondary pages.

|                       |     | Home / Adout Law - Common                                                                                                    |  |  |  |  |
|-----------------------|-----|----------------------------------------------------------------------------------------------------|--|--|--|--|
| Dentes                | - 2 | Overview                                                                                                    |  |  |  |  |
| Methry and Traditione | .2  | The Delversity of Doubt Foldta is a high-impact, global research serversity located in beautiful Tampa Bay or Foldab                                                                                                    |  |  |  |  |
| Facts and Statistics  | .2  | epectacular week coasi. A to one of the largest public answer like in the ration, and among the top 50 universities, public of<br>private, the following measures as participant. The university is over if only to a thinke public universities classified by the                                                                                                    |  |  |  |  |
| Louisettip            |     | Compare Proceedings for the Development of Tencherg in the tap for of measuring anomalies, is derivative attacked by only<br>3.5 present of all universities.<br>At the head of USET is a cheart, device and ongoing interface. USET Tencin, USET III: Periodicing and USET Statesota<br>Bactery, a system of three accessities according institutions. USET Tencin, USET III: Periodicing and USET Statesota<br>Management of bit of ST-10 bits of ST-10 bits of end an annual accession instant of ST-10 bits. The university mean Tempe<br>campus is here to USET interface, instanting the Outragem of Medicine, Naming, Public Teacht and Procession. |  |  |  |  |
| Exercisedly Resources | .2  |                                                                                                    |  |  |  |  |
| West at USF           | 3   |                                                                                                    |  |  |  |  |
| Web Tools             | 5   | With over 200 degree programs at the orderproducts, graduate, spacially and studies' levels. Including the ductor of                                                                                                    |  |  |  |  |
| Yes USF               | 3   | empetitive, smathering and calculateriation and in fiscansed on shadked accience. Voice that 2,000 distriguished to became,<br>exceptions and respect to accience, worky all noising of price and no fiscanse with more listed. Interview of the calculateriate accience of the calculateriateriate accience of the calculateriateriateriateriateriateriateriateri                                                                                                    |  |  |  |  |
| Dentact URF           | 2   | Including the 2012 Jr.B. Professor of the Vise.                                                                                                    |  |  |  |  |
|                       |     |                                                                                                    |  |  |  |  |